# **BARTEC**

## FAQ - Frequently Asked Questions

# **10.1" Industry Tablet PC**

# HotTab on Agile series

- Installation
- Required driver
- Setup
- Troubleshooting

### **Relevant for**

• Agile X-IS

Status: November 2020

**Reservation:** Technical data subject to change without notice. Changes, errors and misprints may not be used as a basis for any claim for damages.

BARTEC GmbH Max-Eyth-Straße 16 97980 Bad Mergentheim GERMANY

Fon: +49 7931 597-0 Fax: +49 7931 597-119 Support: Download: Internet: em-support@bartec.com http://automation.bartec.de www.bartec.com

| 1. | About HotTab Utility |                                                                           |   |
|----|----------------------|---------------------------------------------------------------------------|---|
| 2. | Installation         |                                                                           | 3 |
|    | 2.1                  | Required software                                                         |   |
|    | 2.1.1                | Download of HotTab utility                                                | 3 |
|    | 2.1.2                | Download of WMMIO driver                                                  | 4 |
|    | 2.2                  | WMMIO driver                                                              | 4 |
|    | 2.3                  | HotTab utility                                                            | 6 |
|    | 2.3.1                | Installation with "Setup"                                                 | 6 |
|    | 2.3.2                | Installation in background with PowerShell (recommend for Windows 8 / 10) | 6 |
|    | 2.3.3                | Installation in background with CMD (recommend for Windows 7)             | 7 |
| 3. | Interface As         | ssignment                                                                 | 9 |

## 1. About HotTab Utility

The description in this manual describe following HotTab version or later.

| Device:    | Version:         |
|------------|------------------|
| Agile X IS | version A40.1.82 |

For later versions it could be that not all available menus are listed and described.

HotTab provides quick access to the tablet's functions and features, such as turning on/off Wifi, Bluetooth, GPS, programming function key, and changing power management.

As Windows starts up, HotTab starts and runs in the background. To display the HotTab control utility, press the <sup>(i)</sup> (Menu) Button located on the front panel, OR launching the HotTab Utility application.

| HotTab Utility Icon           | Hottab |
|-------------------------------|--------|
| Menu Button on the Front side |        |

HotTab is designed to be a quick access utility; therefore the main user interface will be on the right side of the screen without blocking the content on screen. There are 4 main menu options: Short cut, Camera, Device and Settings. Operations and functions on each menu options are explained in detail in the coming sections.

| Shortcuts        | <b>Shortcuts</b> button allows users to configure short cut to quickly access programs with a few tabs.                                                                                                    |  |  |  |  |
|------------------|----------------------------------------------------------------------------------------------------|--|--|--|--|
| Camera           | <b>Camera</b> button allows users take a picture or record a video. User can also adjust setting related to camera in this menu option.                                                                                                    |  |  |  |  |
| Cevice<br>ON/OFF | <b>Device ON/OFF</b> button enables/disables tablet computer's hardware functions. The configurable functions are Wi-Fi, WWAN (3G/4G/LTE), GPS, Bluetooth, Camera, LED indicators, Barcode Reader, RFID Reader, Expansion Port, and GPS Antenna routing options. |  |  |  |  |
| Setting          | <ul> <li>Setting menu provides information about installed versions and battery status.</li> <li>BIOS Version</li> <li>HotTab Version</li> <li>OS Version</li> <li>Serial Number</li> <li>Battery status</li> </ul>                                              |  |  |  |  |

## 2. Installation

## 2.1 Required software

For use of HotTab utility following software is required.

| So | ftware and installation sequence                                                                                                  | Required for Agile X-IS<br>Type: 17-A1B4/ |
|----|----------------------------------------------------------------------------------------------------|-------------------------------------------|
| 1. | Driver - WMMIO v3.1 <sup>WHQL</sup><br>for Windows 8.1/10 (64-Bit)<br>Driver is necessary for use of the HotTab<br>System Utility | Yes                                       |
| 2. | Hottab System Utility                                                                                                    | Yes                                       |
| 3. | Hottab Camera Application                                                                                                    | Yes                                       |

Check the installed HotTab utility and WMMIO driver version before you start installation of latest available version.

You can check the installed version:

#### HotTab utility:

- In settings under category apps or installed programs

In HotTab tool under category settings

#### WMMIO driver:

- In device manager under category system devices

If installed version is older than new version then uninstall first before you start installation.

#### 2.1.1 Download of HotTab utility

5

The latest version is available on BARTEC download page.

https://automation.bartec.de/tabletpcE.htm

- 1. Select the device
- 2. Go to section "Tools"
- 3. Download HotTab utility

#### 2.1.2 Download of WMMIO driver

The latest version is available on BARTEC download page.

https://automation.bartec.de/tabletpcE.htm

- 1. Select the device
- 2. Go to section "Driver"
- 3. Download WMMIO driver

### 2.2 WMMIO driver

1. First navigate to the driver directory and start the CMD console from there as administrator.

| File Home Share                                                                                                    | Ver_x64_v3.1<br>View                        |                |                                 |                                                     |                                                                                  | -                 |                         | ~                                           |
|----------------------------------------------------------------------------------------------------|---------------------------------------------|----------------|---------------------------------|-----------------------------------------------------|----------------------------------------------------------------------------------|-------------------|-------------------------|---------------------------------------------|
| ← → - ↑ 🔋 > WM                                                                                                    | MIO_Driver_x64_v3.1                         | 1 >            |                                 | ڻ ~                                                 | Search WMM                                                                       | IIO_Drive         | r_x64_v                 | 3.1 P                                       |
| A Quick access                                                                                                    | Name ^                                      |                | Date modified                   | Type                                                |                                                                                  | Size              | é                       |                                             |
| 📜 Desktop 🛛 🖈                                                                                                    | x64                                         |                | 10/27/2017 10:22 AM             | File fo                                             | older                                                                            |                   |                         |                                             |
| 💺 Downloads 🖈                                                                                                    | 🔳 devcon                                    |                | 10/27/2017 10:22 AM             | Appli                                               | cation                                                                           |                   | 8                       | 9 KB                                        |
| Documents 🖈                                                                                                    | 💽 install                                   |                | 10/27/2017 10:22 AM             | Wind                                                | ows Batch File                                                                   |                   |                         | 1 KB                                        |
| Pictures *                                                                                                    | 🥥 wmmio                                     |                | 10/27/2017 10:22 AM             | Secur                                               | ity Catalog                                                                      |                   |                         | 9 KB                                        |
| Desktop                                                                                                    | wmmio                                       |                | 10/27/2017 10:22 AM             | Setup                                               | Information                                                                      |                   | 3                       | 2 KB                                        |
|                                                                                                    |                                             |                |                                 |                                                     |                                                                                  |                   |                         |                                             |
| <ol> <li>Open "File"</li> <li>Open "Comm</li> <li>Open "Comm</li> <li>Open "Comm</li> <li>♥ ● ♥ WMMIO_Driv</li> </ol>                                                                                                    | and Prompt"<br>and Prompt a<br>ver_x64_v3.1 | as administ    | rator"                          | 1                                                   |                                                                                  | -                 |                         | ×                                           |
| <ol> <li>Open "File"</li> <li>Open "Comm</li> <li>Open "Comm</li> <li>Ø I = WMMIO_Driv</li> <li>File</li> </ol>                                                                                                    | and Prompt"<br>and Prompt a<br>ver_x64_v3.1 | as administ    | rator"                          | υ                                                   | Search WMM                                                                       |                   | C<br>r_x64_v            | ×<br>×                                      |
| <ol> <li>Open "File"</li> <li>Open "Comm</li> <li>Open "Comm</li> <li>I = WMMIO_Driv</li> <li>File</li> <li>Open gew window</li> </ol>                                                                                                    | and Prompt"<br>and Prompt a<br>ver_x64_v3.1 | as administ    | rator"                          | ۍ<br>Type                                           | Search WMM                                                                       | 110_Drive<br>Size | □<br>r_x64_v<br>e       | ×<br>•                                      |
| <ol> <li>Open "File"</li> <li>Open "Comm</li> <li>Open "Comm</li> <li>Open "Comm</li> <li>Open gew window</li> <li>Open gew window</li> </ol>                                                                                                    | and Prompt"<br>and Prompt a<br>ver_x64_v3.1 | as administ    | rator"<br>rompt                 | ی<br>Type<br>File fo                                | Search WMM                                                                       |                   | n_x64_v<br>e            | 3.1 P                                       |
| <ol> <li>Open "File"</li> <li>Open "Comm</li> <li>Open "Comm</li> <li>Open Window</li> <li>Open gew window</li> <li>Open command grompt</li> <li>Open a window</li> </ol>                                                                                                    | and Prompt"<br>and Prompt a<br>ver_x64_v3.1 | Dpen command p | rator"<br>rompt                 | ت<br>Type<br>File fo<br>Appli                       | Search WMM<br>older<br>cation                                                    | 110_Drive         | r_x64_v<br>e<br>8!      | 3.1 P<br>9 KB                               |
| <ol> <li>Open "File"</li> <li>Open "Comm</li> <li>Open "Comm</li> <li>Open "Comm</li> <li>Open gew window</li> <li>Open gew window</li> <li>Open command grompt</li> <li>Open window commands at a with administra</li> </ol>                                                                                                    | and Prompt"<br>and Prompt a<br>ver_x64_v3.1 | Dpen command p | rator"<br>rompt                 | Type<br>File fo<br>Applii<br>Wind                   | Search WMM<br>older<br>cation<br>ows Batch File                                  | 110_Drive         | □<br>r_x64_v<br>e<br>8' | 3.1 ×                                       |
| <ol> <li>Open "File"</li> <li>Open "Comm</li> <li>Open "Comm</li> <li>Open "Comm</li> <li>Open gew window</li> <li>Open gew window</li> <li>Open command prompt</li> <li>Open W</li> <li>Open window</li> </ol>                                                                                                    | and Prompt"<br>and Prompt a<br>ver_x64_v3.1 | open command p | rompt<br>rompt as administrator | Type<br>File fo<br>Applii<br>Wind<br>Secur          | Search WMM<br>older<br>ication<br>ows Batch File<br>ity Catalog                  | 110_Drive         | e<br>8                  | 9 KB<br>1 KB<br>9 KB                        |
| Open "File"     Open "Comm     Open "Comm     Open "Comm     Open "Comm     Open gew window     Open gew window     Open command grompt     Open window     Open a window     Open window     Open a window     Open a window                                                                                                    | and Prompt"<br>and Prompt a<br>ver_x64_v3.1 | Dpen command p | rompt<br>rompt as administrator | Type<br>File fc<br>Applii<br>Wind<br>Secur<br>Setup | Search WMM<br>older<br>cation<br>iows Batch File<br>ity Catalog<br>o Information |                   | c<br>r_x64_v<br>e<br>8' | ×<br>3.1 ,0<br>9 KB<br>1 KB<br>9 KB<br>2 KB |
| <ol> <li>Open "File"</li> <li>Open "Comm</li> <li>Open "Comm</li> <li>Open "Comm</li> <li>Open gew window</li> <li>Open gew window</li> <li>Open gew window</li> <li>Open window</li> <li>Open window</li> <li>Open window</li> <li>Open a window</li> <li>Open window</li> <li>Open window</li> <li>Open a window</li> <li>Open window</li> <li>Open window</li> <li>Open a window</li> <li>Open window</li> <li>Open a window</li> <li>Open a window</li> <li>Open window</li> <li>Open a window</li> <li>Open a window</li> <li>Ope</li></ol> | and Prompt"<br>and Prompt a<br>ver_x64_v3.1 | Dpen command p | rompt<br>rompt as administrator | Type<br>File fo<br>Applii<br>Wind<br>Secur<br>Setup | Search WMM<br>older<br>cation<br>ows Batch File<br>ity Catalog<br>o Information  | 110_Drive<br>Size | e<br>8                  | ><br>3.1 ,0<br>9 KB<br>1 KB<br>9 KB<br>2 KB |

2. Enter "**install**" (name of the batch file) in the window and start the installation with press of "**Enter**" key.

#### Agile X IS FAQ: HotTab

|                                                         | File Home                             | Share Vi               | iew                                            |                                      |                    | ~ (                 |
|---------------------------------------------------------|---------------------------------------|------------------------|------------------------------------------------|--------------------------------------|--------------------|---------------------|
|                                                         | <b>^</b>                              | > WMMIC                | )_Driver_x64_v3.1                              |                                      | ✓ ♥ Search WMMIC   | )_Driver_x64_v3.1 P |
|                                                         | 📌 Quick access                        | ^                      | Name                                           | Date modified                        | Туре               | Size                |
|                                                         | Desktop                               | *                      | 🧵 x64                                          | 10/27/2017 10:22 AM                  | File folder        |                     |
|                                                         | 🔈 Downloads                           | *                      | devcon                                         | 10/27/2017 10:22 AM                  | Application        | 89 KB               |
|                                                         | B Documents                           | *                      | 🐁 install                                      | 10/27/2017 10:22 AM                  | Windows Batch File | 1 KB                |
|                                                         | Pictures                              | *                      | 🥩 wmmio                                        | 10/27/2017 10:22 AM                  | Security Catalog   | 9 KB                |
|                                                         | - Deskton                             |                        | 🕢 wmmio                                        | 10/27/2017 10:22 AM                  | Setup Information  | 2 KB                |
| \Users\BART                                             | EC-Demo\Deskto                        | p/WMMIO_D              | Priver_x64_v3.1>insta<br>Driver_x64_v3.1>DEVCO | 11<br>N.EXE INSTALL wmmio.i          | n                  |                     |
| Users\BART<br>'root\wmmio<br>vice node c<br>dating driv | "<br>reated. Instal<br>ers for root\v | l is comp<br>mmio from | lete when drivers are<br>C:\Users\BARTEC-Demx  | e installed<br>o\Desktop\WMMIO_Drive | er i               |                     |

3. Installation will be done automatically.

Press "Enter" key after message appears that "drivers installed successfully".

4. After the installation a new device "WMMIO Driver" will appear in "Device Manager" under section "System devices".

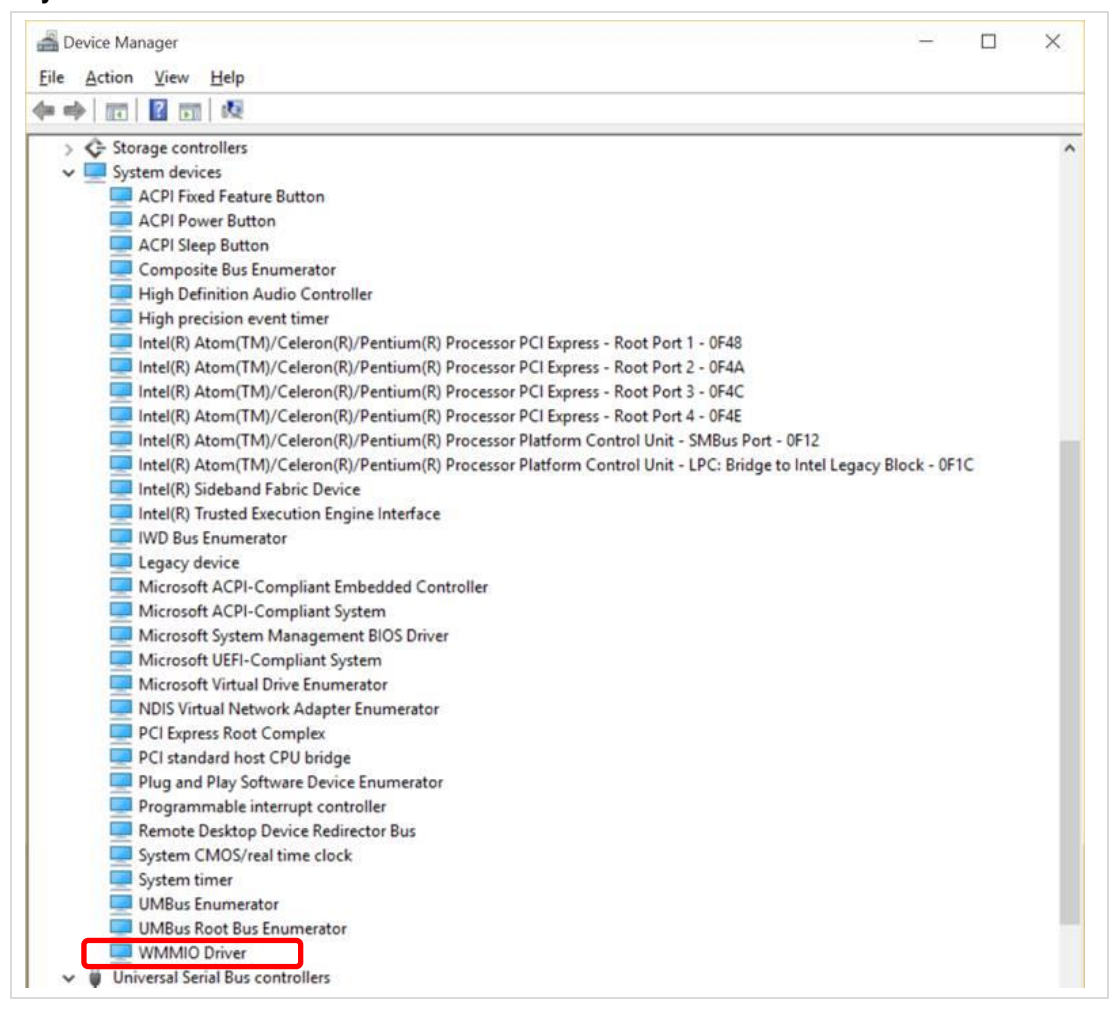

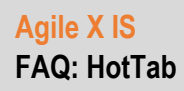

### 2.3 HotTab utility

The HotTab utility can be installed with two procedures.

- By use of setup.exe file.
- Installation in background

#### 2.3.1 Installation with "Setup"

- 1. Download HotTab utility.
- 2. Unzip the package and store it on your device.
- 3. Go to the folder in what you stored HotTab utility.
- 4. Start installation of HotTab utility with double click on "**setup.exe**" file.

| Name                | Änderungsdatum   | Тур               | Größe    |
|---------------------|------------------|-------------------|----------|
| HottabCfg.ini       | 02.05.2017 07:36 | Konfigurationsein | 5 KB     |
| 💽 setup.exe         | 02.05.2017 08:07 | Anwendung         | 393 KB   |
| 🕞 SetupStandard.msi | 02.05.2017 08:07 | Windows Installer | 5.060 KB |

- 5. Follow the installation setup.
- 6. Perform a reboot to finish the installation.

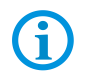

If you have Agile X IS (type: 17-A1B4-....) then installation of "HotTab camera utility" is identical procedure as "HotTab utility".

#### 2.3.2 Installation in background with PowerShell (recommend for Windows 8 / 10)

- 1. Download HotTab utility.
- 2. Unzip the package and store it on your device.
- 3. Go to the folder in what you stored HotTab utility.

| Name                | Änderungsdatum   | Тур               | Größe    |
|---------------------|------------------|-------------------|----------|
| 🛍 HottabCfg.ini     | 02.05.2017 07:36 | Konfigurationsein | 5 KB     |
| 💽 setup.exe         | 02.05.2017 08:07 | Anwendung         | 393 KB   |
| 🕞 SetupStandard.msi | 02.05.2017 08:07 | Windows Installer | 5.060 KB |

4. Open "PowerShell as administrator

| File                                                               |                                        | ~ 🤇                                 |
|--------------------------------------------------------------------|----------------------------------------|-------------------------------------|
| Open Mindows PowerShell                                            | ✓ ບ Search He                          | ottab_A40.1.76                      |
| Open Windows PowerShell > Open Windows PowerShell as administrator | ate modified                           | Type<br>Configuration settings      |
| Change folder and search options                                   | 9/25/2018 3:10 AM<br>9/25/2018 3:10 AM | Application<br>Windows Installer Pa |
| ? Help                                                             |                                        |                                     |
| X Close                                                            |                                        |                                     |
|                                                                    |                                        |                                     |
| This PC                                                            |                                        |                                     |
| Desktop V K                                                        |                                        | >                                   |
| 3 items                                                            |                                        |                                     |

#### Agile X IS FAQ: HotTab

5. Start installation of HotTab utility by using the command

"msiexec /package SetupStandard.msi /quiet" and press "Enter".

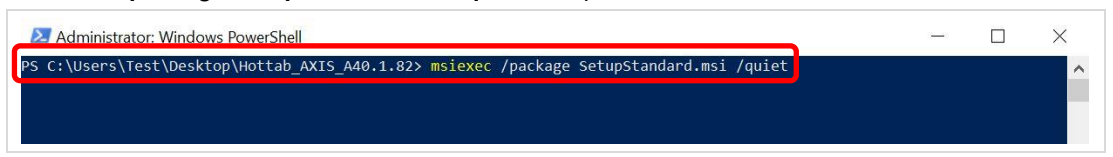

6. After a while PowerShell will be ready for use (Hottab application is also installed)

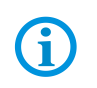

i

No message is displayed after successful installation.

If the customer wants to make sure that everything run smoothly, he has to query the variable "**ERRORLEVEL**" in the batch file.

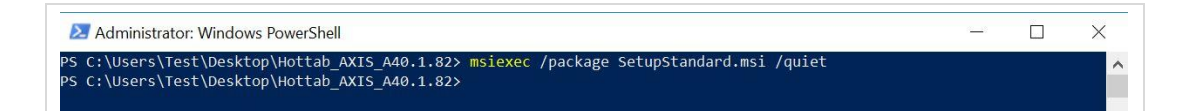

More information can be found on Microsoft page (msiexec): https://msdn.microsoft.com/en-us/library/windows/desktop/aa372024(v=vs.85).aspx

#### 2.3.3 Installation in background with CMD (recommend for Windows 7)

- 1. Download HotTab utility.
- 2. Unzip the package and store it on your device.
- 3. Open "Command Prompt as Administrator".

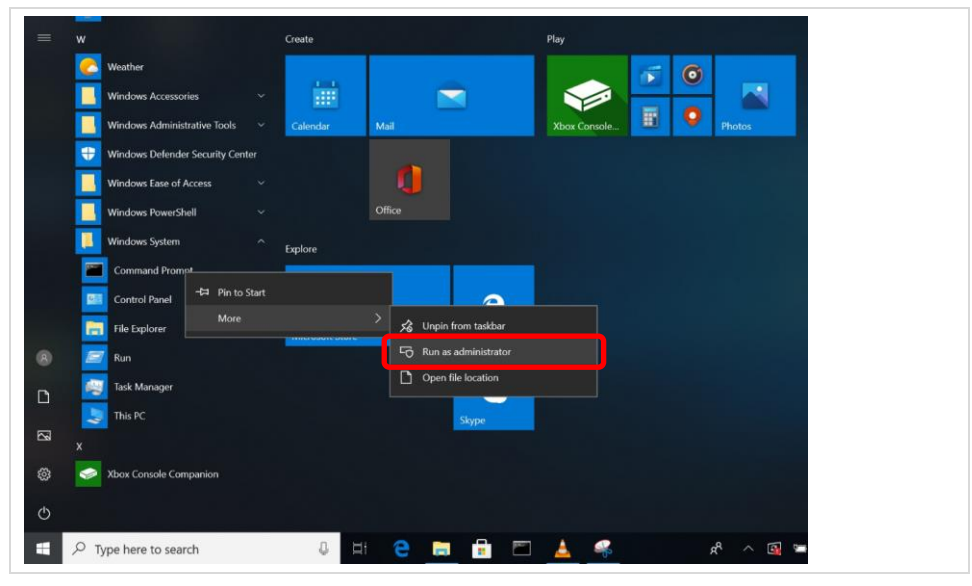

4. Start installation of HotTab utility by using the command

"msiexec /i "C:\Users\test\Desktop\Hottab\_AXIS\_A40.1.82\SetupStandard.msi" /quiet" and press "Enter".

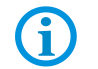

The marked path indicates the storage location of the package

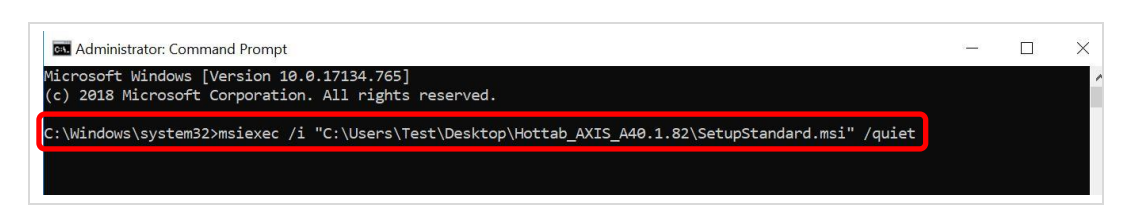

5. After a while CMD will be ready for use (Hottab application is also installed)

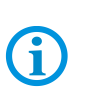

No message is displayed after successful installation.

If the customer wants to make sure that everything run smoothly, he has to query the variable "**ERRORLEVEL**" in the batch file.

| 🖾 Administrator: Command Prompt                                                                      |   | × |
|----------------------------------------------------------------------------------------------------|---|---|
| Microsoft Windows [Version 10.0.17134.765]<br>(c) 2018 Microsoft Corporation. All rights reserved.   |   | ^ |
| C:\Windows\system32>msiexec /i "C:\Users\Test\Desktop\Hottab_AXIS_A40.1.82\SetupStandard.msi" /quiet | Ē |   |
| C:\Windows\system32>                                                                                 |   |   |

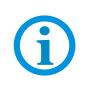

More information can be found on Microsoft page (msiexec):

https://msdn.microsoft.com/en-us/library/windows/desktop/aa372024(v=vs.85).aspx

## 3. Interface Assignment

All modules what are built in and managed via HotTab are internal connected to COM ports. Following is the interface list and what modules are assigned.

| COM-Port | Module                 | Description                                    |
|----------|------------------------|------------------------------------------------|
| COM 1    | RS232 I/O              | 30-pin combo connector on Agile X              |
| COM 2    | RS232 I/O              | Expansion port on Agile X back sight           |
| COM 3    | HF Reader              | RFID HF RF521 reader optional build in Agile X |
| COM 5    | WWAN module            | For available LTE modules                      |
| COM 6    | WWAN module            | For available LTE modules                      |
| COM 9    | GPS                    | For build in GPS module                        |
| COM 11   | RS232 I/O              | Docking connector on Agile X                   |
| COM 12   | -                      | reserved                                       |
| COM 15   | Barcode Reader         | 1D/2D Imager optional build in Agile X         |
| COM 20   | RFID UHF Add On Module | Build on optional on expansion port            |
| COM 21   | -                      | reserved                                       |
| COM 34   | -                      | reserved                                       |
|          |                        |                                                |